## **Conditional Formatting Menu for Mac**

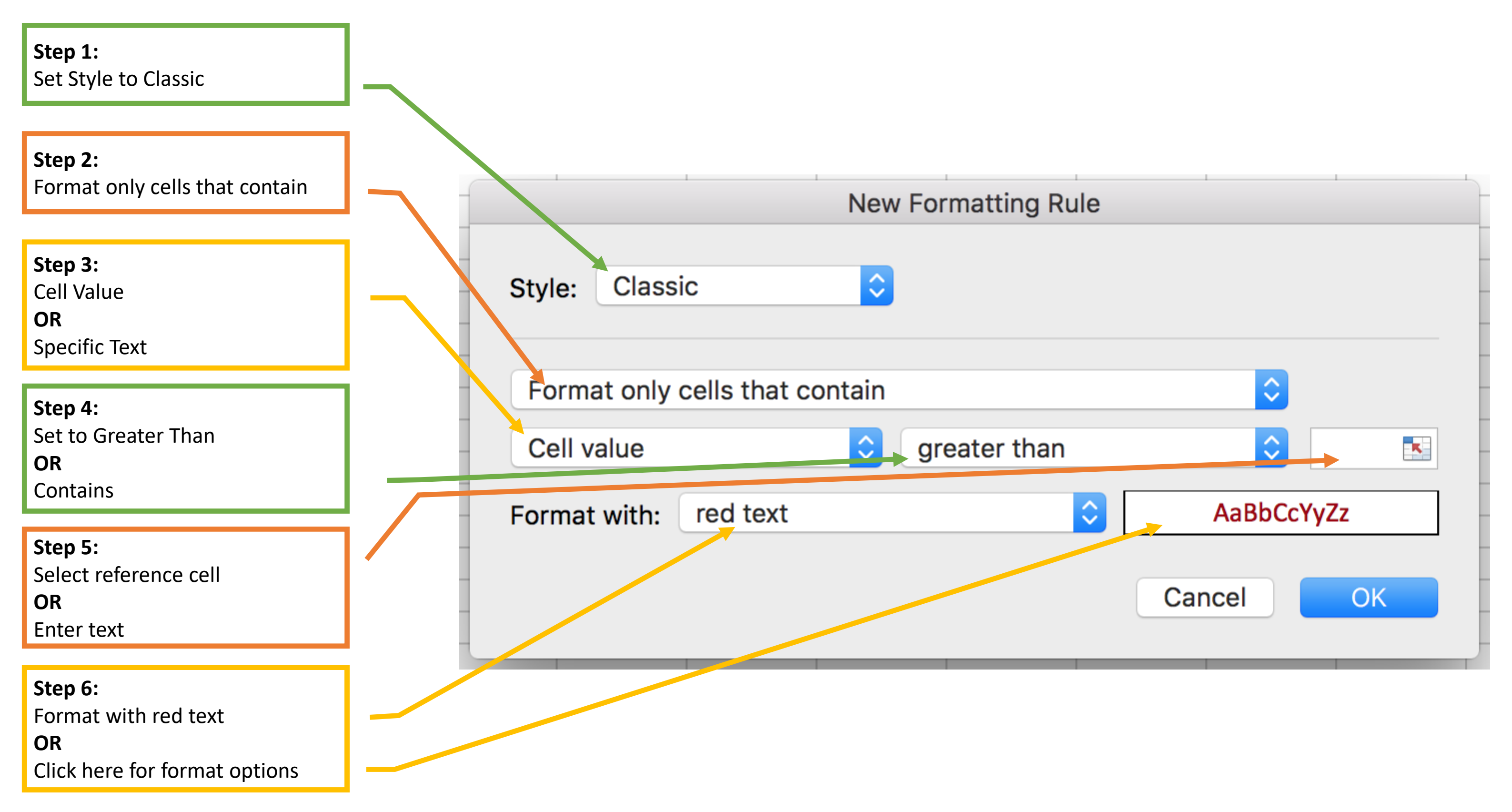